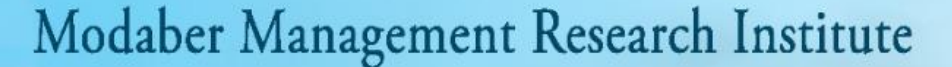

سامانه جامع کنفرانس بر معاند بین الللی کنفرانس با

# تقویم کنفرانس ها به شرح زیر اعلام می گردد و جنابعالی را به شرکت و ارسال مقاله به کنفرانس های آتی دعوت می نماییم.

| تاریخ برگزاری              | سایت ثبت نام و ارسال مقاله | عنوان كنفرانس                                                        | رديف |
|----------------------------|----------------------------|----------------------------------------------------------------------|------|
| ۲۹ مهر ۱۴۰۱                | www.icisme.ir              | سومین کنفرانس ملی مدیریت، روان شناسی و علوم رفتاری                   | 1    |
| ۳۰ آبان ۱۴۰۱               | www.ncmrr.ir               | چهارمین کنفرانس ملی پژوهش های سازمان و مدیریت                        | ۲    |
| ۳۰ آبان ۱۴۰۱               | www.icmt.ir                | پنجمین کنفرانس بین المللی مدیریت، گردشگری و تکنولوژی                 | ٣    |
| ۱۱ آذر ۱۴۰۱                | www.ircems.ir              | پنجمین همایش ملی تحقیقات میان رشته ای در علوم مهندسی و مدیریت        | ۴    |
|                            | www.ircmhs.ir              | <b>پنجمین همایش ملی تحقیقات میان رشته ای در مدیریت و علوم انسانی</b> | ۵    |
|                            | www.ircmms.ir              | <b>پنجمین همایش ملی تحقیقات میان رشته ای در مدیریت و علوم پزشکی</b>  | ۶    |
| ۱۱ آذر ۱۴۰۱                | www.ncmeis.ir              | چهارمین کنفرانس ملی مدیریت، اقتصاد و علوم اسلامی                     | ۷    |
| ۲۵ آذر ۱۴۰۱                | www.iicmo.ir               | هفتمین کنفرانس بین المللی و ملی مطالعات مدیریت، حسابداری و حقوق      | ٨    |
| ۲۳ بهمن ۱۴۰۱ دانشگاه تهران | www.icocs.ir               | ششمین کنفرانس بین المللی مطالعات بین رشته ای در مدیریت و مهندسی      | ٩    |
| ۲۹ دی ۱۴۰۱                 | www.ncemnm.ir              | چهارمین کنفرانس ملی مدیریت و تجارت الکترونیک                         | 1.   |
| ۲3 بهمن ۱۴۰۱ دانشگاه تهران | www.incmet.ir              | دومین کنفرانس ملی یافته های نو در مدیریت، روان شناسی و حسابداری      | 11   |
| ۲۹ دی ۱۴۰۱                 | www.icmmm.ir               | چهارمین کنفرانس بینالمللی مدیریت و صنعت                              | ١٢   |
| ۲۳ بهمن ۱۴۰۱ دانشگاه تهران | www.ncmms.ir               | چهارمین کنفرانس ملی مدیریت و صنعت گردشگری                            | ۱۳   |
| 25 اسفند 140               | www.4icmhsr.com            | یازدهمین کنفرانس بین المللی پژوهش های مدیریت و علوم انسانی در ایران  | 14   |
|                            | www.6iicmo.com             | <b>سیزدهمین همایش ملی پژوهش های مدیریت و علوم انسانی در ایران</b>    | 10   |

تقویم کنفرانس های ۱۴۰۱ / با مشارکت و حمایت دانشگاهها، انجمن های علمی و مجامع بین المللی

**600** با ورود به سامانه جامع کنفرانس ها به نشانی www.mmrii.ir بر روی عنوان کنفرانس مورد نظر کلیک کنید،

وارد سایت کنفرانس مربوطه شوید، ثبت نام کنید و مقالاتتون را ارسال کنید.

و یا جهت کسب اطلاعات تکمیلی، ثبت نام و ارسال مقاله به سایت کنفرانس مربوطه مراجعه فرمایند.

واتساب/ تلگرام پشتیبانی: 0902468349

amodiratmodaber 🕤 عضویت در کانال تلگرام دبیرخانه

پشتيبانی 🗇 🕤 (ICISME)

**نشانی:** تهران، بزرگراه اشرفی اصفهانی، بالاتر از میدان پونک. نبش کوچه پنجم، ساختمان پونک، طبقه چهارم، واحد شمالی(۷). دبیرخانه بین المللی کنفرانس ها. شماره تلفن: ۲۱۴۴۴۱۰۵۶۳ و ۲۱۴۶۱۳۱۵۸۸واتساپ/ تلگرام: ۰۹۰۵۴۸۳۵۲۹۳

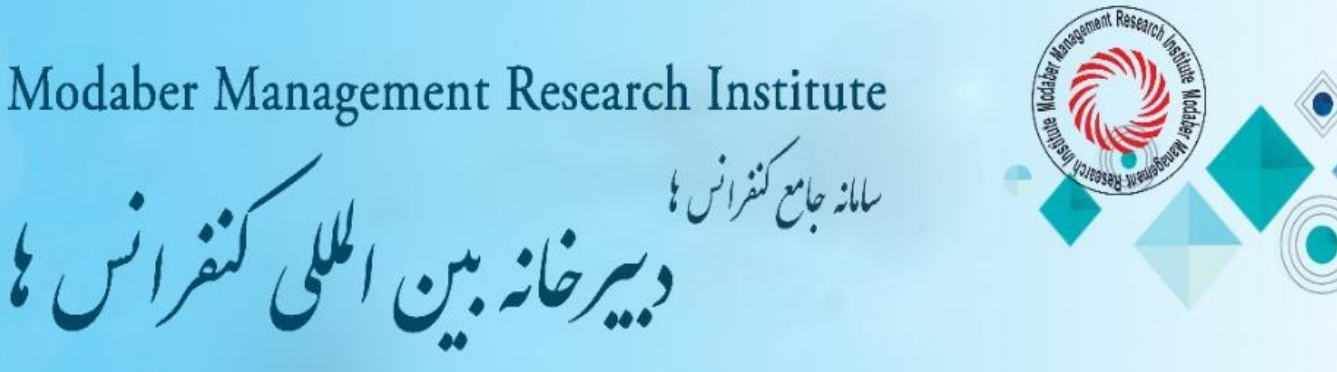

## راهنمای ثبت نام، ارسال مقاله، ثبت خدمات و پرداخت تعرفه ها

ثبت نام در سامانه کاربران سایت کنفرانس مورد نظر

توجه: بعد از انجام ثبت نام در سایت صفحه کاربری شما به صورت خودکار فعال می شود و نیازی به مراجعه به ای میل جهت تایید ندارید. اگر بعد از ثبت مشخصات و وارد کردن کد امنیتی با خطا مواجه می شوید، هنگام ثبت و تایید مشخصات در قسمت ثبت نام ، زبان سیستم برای وارد کردن کد امنیتی حتما انگلیسی باشد. شماره تلفن ۰۱۱۴۶۱۳۱۵۸۸ و یا / واتساپ و تلگرام ۰۹۰۵۴۸۳۵۴۹۳ پشتیبان شما در امر ثبت نام و ارسال مقاله می باشند.

۲. ورود به سامانه کاربری با استفاده از آدرس ای میل ثبت شده به جای یوزرنیم و پسورد ثبت شده توسط فرد موقع ثبت نام (بعد از ثبت نام هر فرد دارای صفحه کاربری مخصوص به خود می شود).

۳. ارسال مقاله کامل از طریق صفحه کاربری قسمت ارسال مقاله جدید

#### نحوه ارسال مقالات:

– پس از ورود به سامانه کاربران جهت ارسال مقاله از منو های موجود به **منو ارسال مقاله جدید** بروید و اطلاعات مقاله خود شامل محور اصلی مقاله، عنوان مقاله به فارسی و انگلیسی، ایمیل نویسندگان و اطلاعات نویسندگان را ثبت کنید و در مرحله آخر فایل مقاله خود را مطابق فرمت نگارش مقاله در قالب word تنظیم نموده و اسم فایل را با حروف فارسی یا انگلیسی نام گذاری و سپس ارسال فرمایید. توجه فرمایید در نامگذاری فایل مقاله از علایم /..=-(۸ ! استفاده نکنید.

- برای ارسال مقالات بعدی نیز همین مراحل را تکرار کنید.

- در منو ارسال مقاله جدید ، مقاله تان را بارگذاری کنید.

سپس در منو ویرایش و وضعیت داوری مقالات، می توانید وضعیت مقاله و کد مقاله تان را مشاهده نمایید و نتایج داوری حداکثر یک هفته پس از ارسال مقاله در قسمت وضعیت مقاله قابل مشاهده می باشد.

لازم به ذکر است که فقط اصل مقالات به همراه چکیده دریافت می گردد و نیازی به ارسال چکیده به صورت مجزا

نمی باشد. فرد ثبت کننده مقاله به عنوان مسئول مکاتبات مقاله (صاحب پانل) شناخته می شود.

#### ارسال فایل های مقاله:

سامانه کاربران کنفرانس از شما یک فایل دریافت می کند. فایل Doc مقاله کامل منطبق بر دستور العمل نگارش مقاله.

دقت فرمایید که ارسال و ثبت مقاله زمانی با موفقیت بوده است که سایت پس از تکمیل فرم و ارسال به شما کد رهگیری اختصاص داده باشد. این کد هم به ایمیل کاربر ارسال خواهد گردید.

> ۴. بررسی مقاله و داوری و اعلام نتیجه داوری در صفحه کاربری قسمت ویرایش و داوری و ارسال نتیجه به ای میل نویسنده ۵. ورود نویسنده مقاله به صفحه کاربری خود، ثبت خدمات و پرداخت تعرفه و بارگذاری عکس رسید پرداخت در صفحه کاربری قسمت فیش های شما نحوه ثبت خدمات و پرداخت تعرفه ها:

جدول تعرفه ها را مطالعه کنید. سپس ابتدا از طریق سایت کنفرانس وارد صفحه کاربری (پنل اختصاص خود) شود، بعد بر روی ثبت خدمات کلیک کرده، ابتدا نوع ثبت نام را انتخاب و در صورتی که بیش از یک مقاله به کنفرانس ارسال کرده اید، مقالات مورد نظر را با زدن علامت تیک بر روی مربع جلوی عنوان مقاله انتخاب کنید، در بخش خدمات ویژه هزینه پست الزامی و انتخاب سایر خدمات ذکر شده در بخش خدمات ویژه و کارگاه های آموزشی اختیاری می باشند. پس از تایید خدمات مورد نظر و مشخص شدن مبلغ پرداختی، برای پرداخت هزینه ها به یکی از روش های زیر اقدام به پرداخت نمایند.

### روش های پرداخت تعرفه ها:

الف. روش پرداخت کارت به کارت ( از طریق اپلیکیشن پرداخت یا از طریق دستگاه خودپرداز): واریز به شماره کارت ۶۰۳۷۹۹۱۸۹۹۶۶۹۰۷ به نام موسسه پژوهشی مدیریت مدبر. سپس از فیش واریزی عکس ( فایل jpg ) تهیه و عکس فیش واریزی را از طریق سامانه کاربری در قسمت ارسال فیش های شما بارگذاری و ارسال کنند . ب. روش پرداخت به شماره حساب: واریز به حساب شماره ۱۰۹۵۹۹۹۱۰۹ بانک ملی شعبه لاله تهران( شهید قاسم سلیمانی (کد ۷۰۲ به نام موسسه پژوهشی مدیریت مدبر). سپس از فیش واریزی عکس ( فایل jpg) تهیه و عکس فیش واریزی را از طریق سامانه کاربری در قسمت ارسال فیش های شما بارگذاری و ارسال کنند . ۶ بررسی و تایید فیش پرداختی، پذیرش نهایی، گواهی پذیرش زودهنگام به صورت لحظه ای در صفحه کاربری قرار

#### می گیرد.

در صورت لزوم کاربر می تواند درخواست صدور گواهی پذیرش رسمی زودهنگام در سربرگ کنفرانس را به خط واتساپ یا تلگرام ۹۰۵۴۸۳۵۲۹۰ ارسال نماید. ۷. ثبت مقاله در سی دی مجموعه مقالات و صدور گواهینامه اصلی به صورت فیزیکی، با مهر برجسته و دارای هولوگرام و ارسال به آدرس پستی کاربر توسط دبیرخانه کنفرانس

۸. ارسال مقاله برای نمایه در پایگاههای علمی

**نشانی:** تهران، بزرگراه اشرفی اصفهانی، بالاتر از میدان پونک. نبش کوچه پنجم، ساختمان پونک، طبقه چهارم، واحد شمالی(۷). دبیرخانه بین المللی کنفرانس ها. شماره تلفن: ۲۱۴۴۴۱۰۵۶۳ و ۲۱۴۶۱۳۱۵۸۸واتساپ/ تلگرام: ۰۹۰۵۴۸۳۵۲۹۳